## **Ordering Textbooks Online**

Step 1- Setup an account at www.shopsnc.com 1. Click on My Account

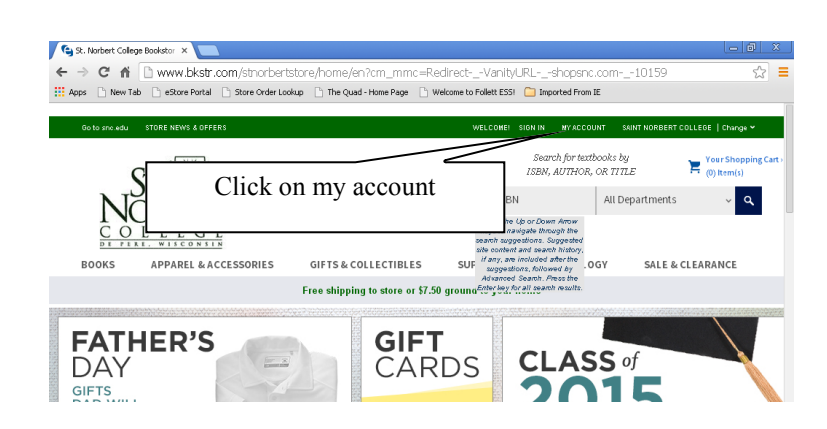

2. Click register under New Users (if you do not have an account already) or sign-in to your account

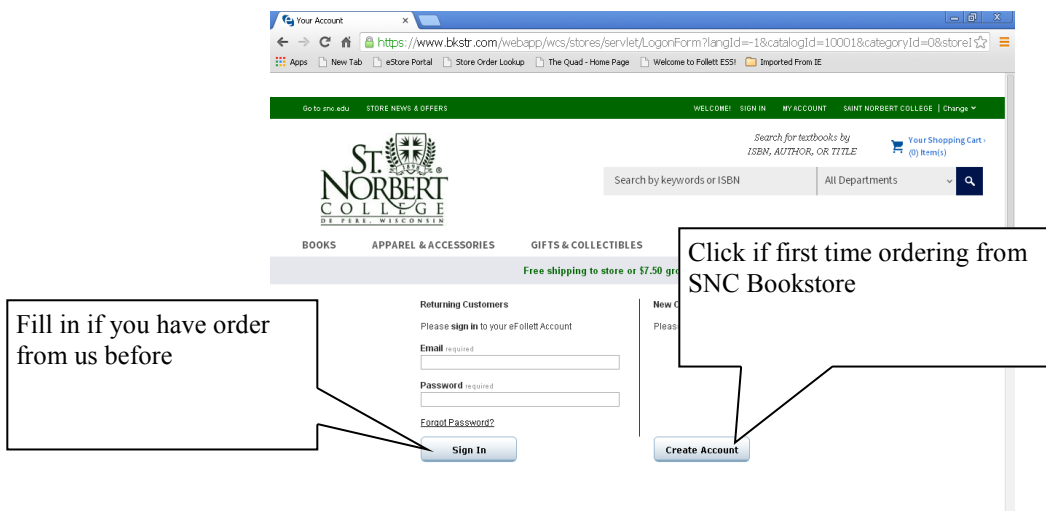

3. Fill out form completely-email, password, address

## Step 2- Sign a Rental Agreement

|          | 🕒 Your Accour                 | t ×                                                |                        |                                                                                              |                                                                                                    |                                                                                                   |                                             |
|----------|-------------------------------|----------------------------------------------------|------------------------|----------------------------------------------------------------------------------------------|----------------------------------------------------------------------------------------------------|---------------------------------------------------------------------------------------------------|---------------------------------------------|
| •        | ⊢⇒ C'                         | nttps://w                                          | ww.bkstr.com/web       | papp/wcs/stores/servle                                                                       | t/LogonForm?storeId                                                                                       | l=10159&catalogId=100018                                                                          | klangId=-1&cate 😭 📒                         |
| 8        | Apps 🗋 Ne                     | w Tab 📄 eStore Por                                 | al 🗋 Store Order Look. | up 📄 The Quad - Home Page                                                                    | Welcome to Follett ESS!                                                                                   | Imported From IE                                                                                  |                                             |
|          | Pers<br>Edit                  | onal Information<br>Personal Information           | <u>1</u>               | Billing Address                                                                              | 3                                                                                                    |                                                                                                   |                                             |
| Click he | ere to ci                     | eate a text                                        | book rental            | Edit Billing Ad<br>9208195819<br>Edit Shipping,<br>Address Book<br>Edit Address J<br>ACCOUNT | dress<br>Address<br>Gook                                                                                  |                                                                                                   |                                             |
|          | RECEIVI<br>Enter e<br>GET CON | GREAT OFFERS /<br>-mail address<br>NECTED<br>ebook | ND UPDATES             | Payment<br>Returns<br>Shipping<br>Store Pickup<br>Grift Cards<br>Contact Us                  | BOOKS<br>Textbooks & Course<br>Materials<br>Digital Course Material<br>Cash for Books<br>Rental Agreement | FACULTY SERVICES<br>Online Adoptions<br>Univ Custom Pub<br>LAD Custom Pub<br>XanEdu: Course Packs | OUR PARTNERS<br>Technology Partner<br>Sites |

1. Click on Rental Agreement at bottom of page

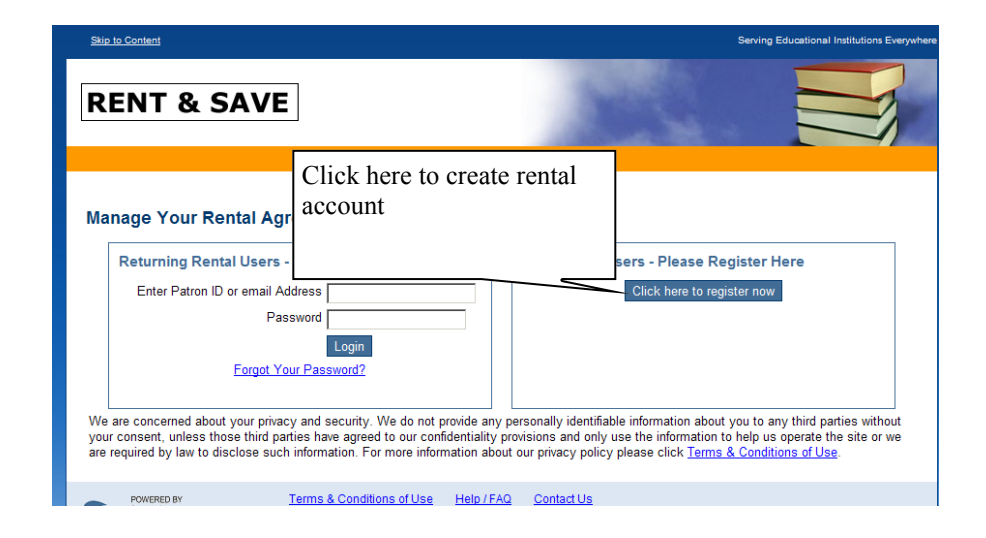

2. Click on Click Here to Register Now

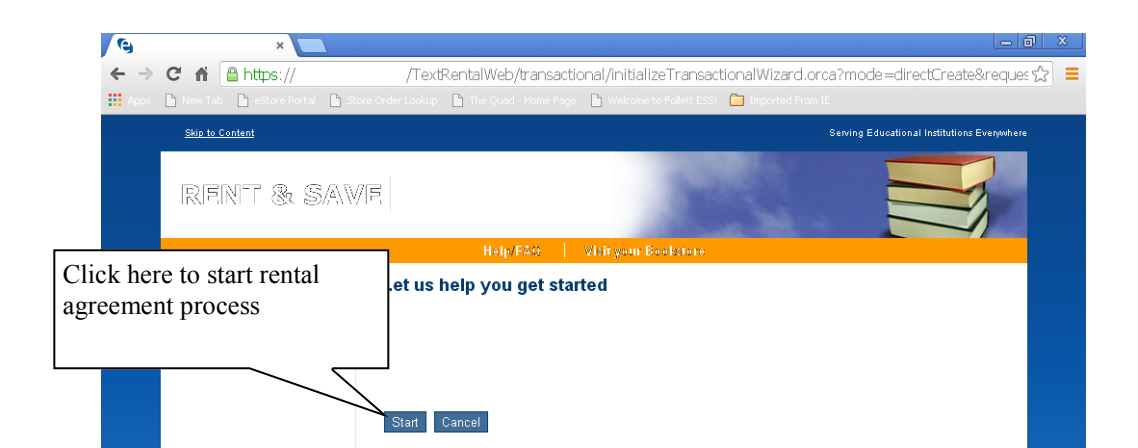

4. Click Save and Continue after completing all information

| Help/FAQ Visi                | it your Bookstore |
|------------------------------|-------------------|
| Create Patron Information    |                   |
| Required Fields              |                   |
| Personal Information         |                   |
| First Name:*                 |                   |
| Last Name:*                  |                   |
| Middle Initial:              |                   |
| Phone Number :*              |                   |
| Mobile Phone Number :        |                   |
| Address Line 1:*             |                   |
| Address Line 2:              |                   |
| Address Line 3:              |                   |
| City:*                       |                   |
| Country:*                    | United States     |
| State / Province: *          | Please Choose     |
| Zip / Postal Code: *         |                   |
|                              |                   |
| - Identification Information |                   |

5. Click Save and Continue after reading rental agreement and clicking in check box

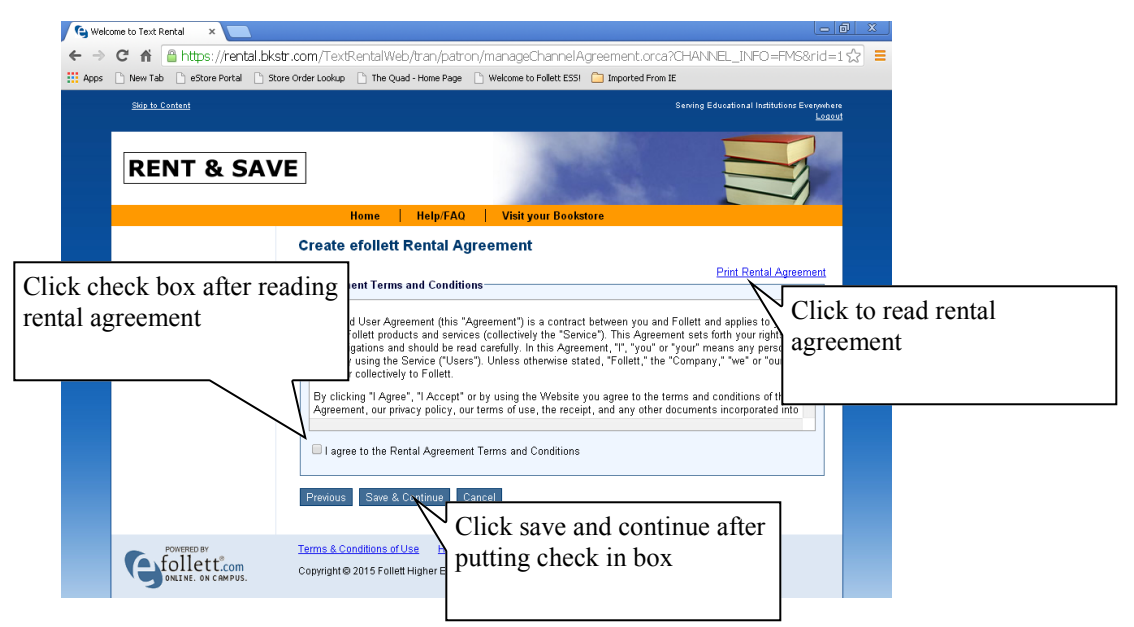

6. Fill out collateral information completely (must have valid credit card or debit card)- Click save and continue after completing

| New Tab | tal Distance Order Lookup Dithe Quad - Home Page                                                                                                    | Visit your Bookstore                                  |                               |       |
|---------|----------------------------------------------------------------------------------------------------|-------------------------------------------------------|-------------------------------|-------|
|         | Create efoliett Rental Col<br>* = Required Fields<br>Collateral Information<br>Collateral Information<br>Collateral Type*<br>Card Number*<br>Expirition Date*<br>CSC* constrainty<br>* Only required if any of the above<br>Billing Address<br>Address Line 1:<br>Address Line 2: | Ilateral Select Collateral Type   fields are changed. |                               |       |
|         | Address Line 3:<br>City:*<br>Country:*<br>State / Province *<br>Zip / Postal Code. *                                                                                                    | United States<br>Select State                         | e and continue after entering | ; all |

3. Click on Start to start rental agreement process

## Step 3- Order textbooks

1.Sign-in to Knightline under Current Students on www.snc.edu

or

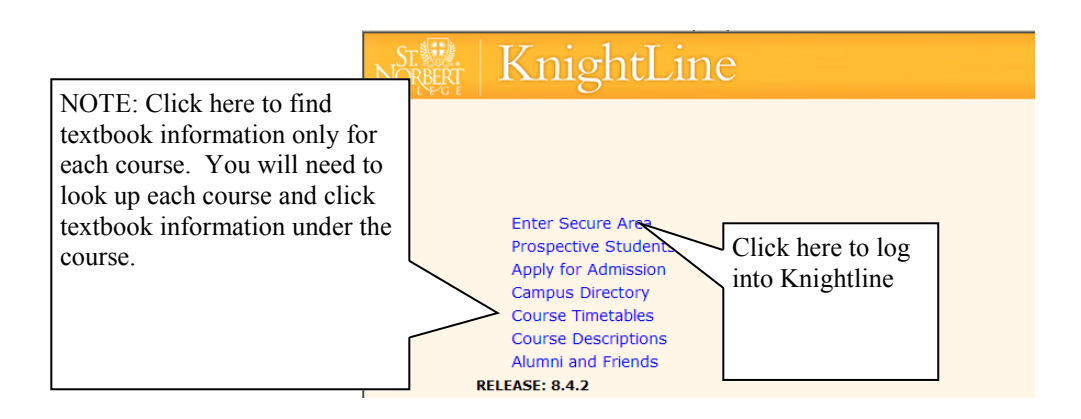

| lumni and Friends Employs                                                                                                    | ee Financial Aid Personal Information Student Services |
|----------------------------------------------------------------------------------------------------|--------------------------------------------------------|
| earch Go                                                                                                    |                                                        |
|                                                                                                    |                                                        |
|                                                                                                    |                                                        |
| Velcome,                                                                                                    | , to KnightLine! Last web access on                    |
| Student Services                                                                                                    |                                                        |
| Admission Office: Pay Enrollm     Registrar Office: Course Regis     LSE Office: Summer Orientati     REH Office: General Housing 7     Bursar Office: Financial Inform | stration, Text<br>Information Click Student Services   |
| <ul> <li>General: Student Opinion of T</li> </ul>                                                                                                    | Feaching (SOOT) and Current Student Survey             |

| ST                                                                                                    | KnightL         | Line                                         |  |  |  |
|----------------------------------------------------------------------------------------------------|-----------------|----------------------------------------------|--|--|--|
|                                                                                                    |                 |                                              |  |  |  |
| Alumni and Friends                                                                                                    | Employee Financ | al Aid Personal Information Student Services |  |  |  |
| Search                                                                                                    | Go              | Click on Registration                        |  |  |  |
|                                                                                                    |                 |                                              |  |  |  |
| Student Services                                                                                                    |                 |                                              |  |  |  |
|                                                                                                    |                 |                                              |  |  |  |
| Admissions<br>Pay enrollment deposit; Review existing applications, their status, and the status of supporting requirements.                                                                                       |                 |                                              |  |  |  |
| Registration                                                                                                    |                 |                                              |  |  |  |
| Unex your registration status; Ado or orop classes; select variable creoris, grading modes, or levels; Display your class schedule.<br>Student Records<br>View your holds and display your grades and transcripts. |                 |                                              |  |  |  |
| Bursar Office<br>Student Tuition Account History and Balance; On-line payment (ACH and Credit Card); and Tax Notification (1098-T).                                                                                |                 |                                              |  |  |  |
| Residential Education and Housing                                                                                                    |                 |                                              |  |  |  |
| Campus Parking<br>View and apply for a parking permit.                                                                                                    |                 |                                              |  |  |  |

4. Click on Order textbooks- this will take you to the bookstore website with textbooks listed giving you different options for each book.

| Nortent KnightL                                                                                          | ine                                                                   |  |  |  |  |
|----------------------------------------------------------------------------------------------------|-----------------------------------------------------------------------|--|--|--|--|
| Alumni and Friends Employee Financ                                                                       | Click here to add textbooks to<br>shopping cart of SNC Book-<br>store |  |  |  |  |
| Select Term<br>Add/Drop Classes                                                                          |                                                                       |  |  |  |  |
| Order Textbooks On-Line<br>Connect/Login to eFollet.com/SNC Bookstore website to order course materials. |                                                                       |  |  |  |  |
| Change Class Options                                                                                     |                                                                       |  |  |  |  |
| Student Schedule by Day & Time                                                                           |                                                                       |  |  |  |  |
| Student Detail Schedule                                                                                  |                                                                       |  |  |  |  |
| Check Your Registration Status<br>View Registration Holds, Academic Advisor assignmen                    | t, Priority Registration Time Ticket.                                 |  |  |  |  |

5. Click on term you are ordering books

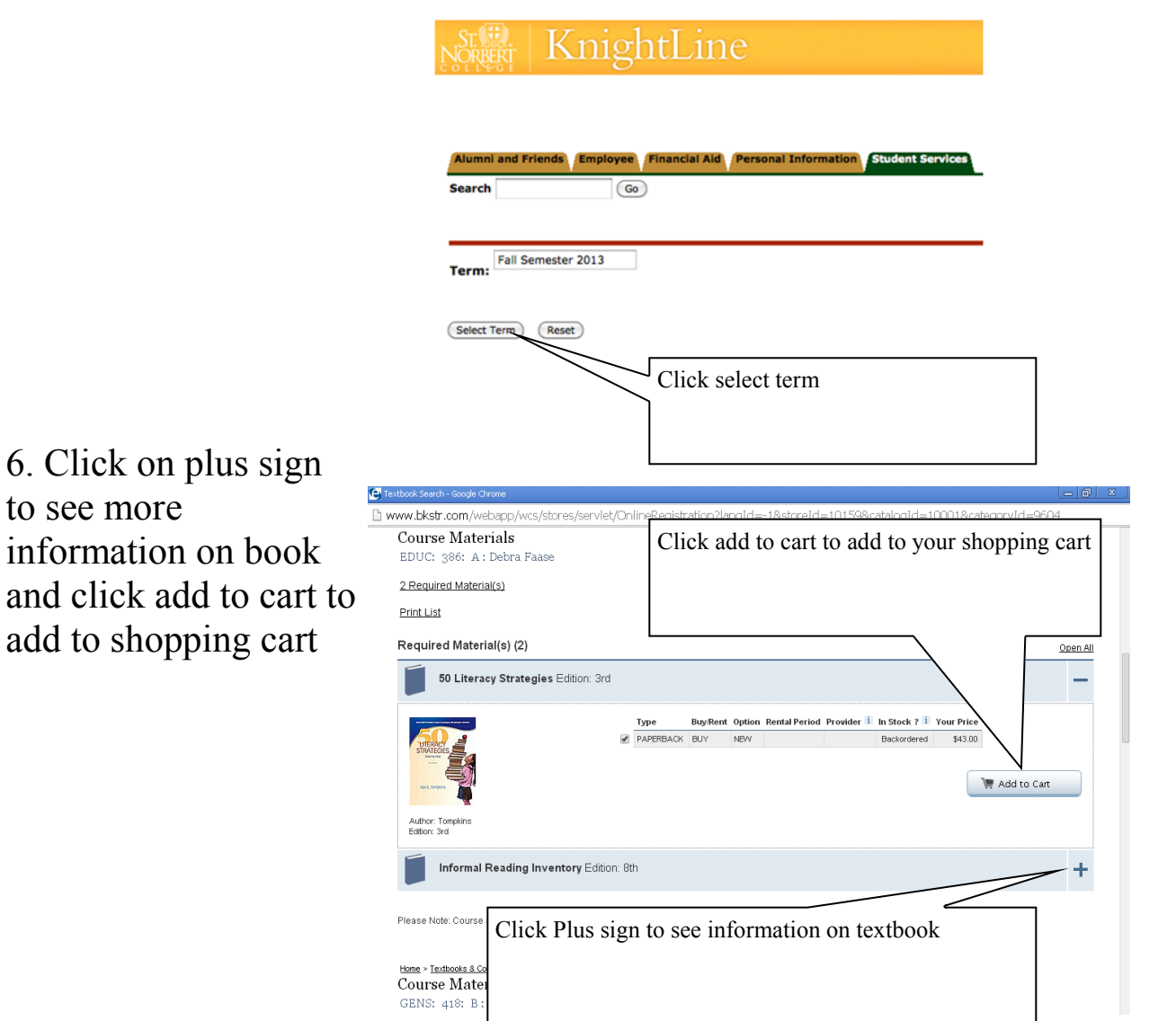

- 7. Click Checkout in shopping cart when you have all books you want to rent or purchase
- 8. Delivery Options: pick up in store (free), ship home (\$7.50 or more)
- 9. You may need to enter your billing address you entered when you created your rental account
- Fill out payment information (credit card or gift card or tuition charge). To use Tuition charge you will need to have your students 9 digit ID number.

TEXTBOOKS are the only things to be charged to TUITION.